## **ON-LINE BOOKING OF COUNSELLING APPOINTMENT**

1. Check the counsellor availability using URL <u>goo.gl/C6Yp23 for Mirna Hanic</u>, using your smartphone, scan the QR code below.

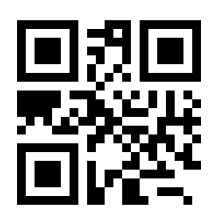

2. You will be prompted to log-in to your Concordia Google account (if you are not already logged-in).

| CONCORDIA<br>UNIVERSITY<br>OF EDMONTON |             |           |           |           |           |                  |  |  |  |  |  |
|----------------------------------------|-------------|-----------|-----------|-----------|-----------|------------------|--|--|--|--|--|
| Today Feb 19 -                         | 25, 2017    |           |           |           |           | Refresh Day Week |  |  |  |  |  |
| Sun 2/                                 | 19 Mon 2/20 | Tue 2/21  | Wed 2/22  | Thu 2/23  | Fri 2/24  | Sat 2/25         |  |  |  |  |  |
| 9am                                    |             | Available | Available | Available | Available | •                |  |  |  |  |  |
| 10am                                   |             | Available | Available | Available | Available |                  |  |  |  |  |  |
| 11am                                   |             | Available | Available | Available | Available |                  |  |  |  |  |  |
| 12pm                                   |             | Available | Available | Available |           |                  |  |  |  |  |  |
| 1pm                                    |             |           |           |           |           |                  |  |  |  |  |  |
| 2pm                                    |             | Available | Available | Available | Available |                  |  |  |  |  |  |
| 3pm                                    |             | Available | Available |           | Available |                  |  |  |  |  |  |
| Anm                                    |             |           |           |           |           |                  |  |  |  |  |  |

3. Click on an available time slot.

| Book an a                                   | appointment                                                                                                    | ×                                                            |
|---------------------------------------------|----------------------------------------------------------------------------------------------------|--------------------------------------------------------------|
| What<br>When<br>Who<br>Where<br>Description | Available (Student Name)  Tip:<br>deta<br>save    Tue, February 21, 12pm – 1pm  save    Student Name  .    HA115 | You can customize the<br>ils of the event after you<br>a it. |
|                                             | Save Cancel                                                                                                    |                                                              |

- 4. Click on Save to confirm your booking request, otherwise, click on Cancel.
- 5. Close the pop-up screen to finish with your booking.

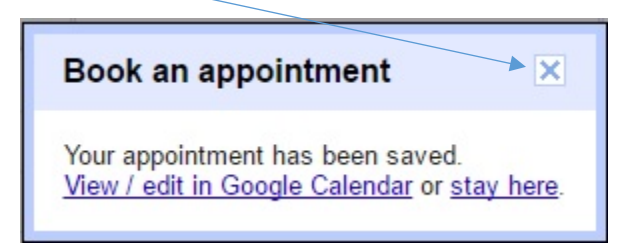

6. You can check <u>your</u> own Google calendar to verify the time slot that you have booked.

**NOTE:** Your Gmail Calendar time zone has to be set to Edmonton Time in order to accurately reflect appointment times booked. To check or change your time zone visit <u>goo.gl/zYwxIY</u> or: 1. Open Google Calendar.

- 2. In the top right corner, click Settings 2 Settings.
- 3. In the Your current time zone section, choose your time zone from the drop-down menu.
- 4. If you don't see the time zone you want, check the box next to "Display all time zones."
- 5. Scroll to the bottom of the page and click Save.

## **ON-LINE CANCELLING AN APPOINTMENT**

**NOTE:** 24 hr Cancellation notice required.

1. From your Google calendar, click on the event booking.

| Google                                                      | Google Search Calendar                                                                    |                            |                                       |         | ~ Q                                         |                    |  |
|-------------------------------------------------------------|-------------------------------------------------------------------------------------------|----------------------------|---------------------------------------|---------|---------------------------------------------|--------------------|--|
| SAVE                                                        | Discard changes Cancel appoi                                                              | intment Mo                 | ore Actions                           | T       |                                             |                    |  |
| This event was created from an                              | appointment slot.                                                                         |                            |                                       |         |                                             |                    |  |
| Test (Student Name)                                         |                                                                                           |                            |                                       |         |                                             |                    |  |
| Tue, February 21, 12pm – 1<br>Event details <u>Find a t</u> | lpm<br>iime                                                                               |                            |                                       |         |                                             |                    |  |
| Where HA115 map                                             |                                                                                           |                            |                                       |         | Guests<br>Add guests                        |                    |  |
| Calendar mirna.hanic<br>Description Click to add            | c@concordia.ab.ca<br>d a description                                                      |                            |                                       |         | Participants<br>Yes: 2, Maybe: 0, No: 0, Aw | Email<br>aiting: 0 |  |
| Event color                                                 |                                                                                           |                            |                                       |         | Student Name                                | ~                  |  |
|                                                             |                                                                                           |                            |                                       |         | Mirna Hanic *                               | ~                  |  |
| Add a notifi                                                | Notifications Notification ▼ 30 minutes ▼ ×<br>Add a notification                         |                            |                                       |         | * Calendar cannot be shown. Why?            |                    |  |
| Show me as O Availabl                                       | e 🖲 Busy                                                                                  |                            |                                       |         | Suggested times                             |                    |  |
| Visibility                                                  | r default 💿 Public 💿 Private                                                              | Э                          |                                       |         |                                             |                    |  |
| By default this<br>can see detai                            | s event will follow the sharing settings of<br>ils of other events in this calendar. Lear | f this calendar:<br>m more | event details will be visible to anyo | one who |                                             |                    |  |
| Publish event                                               | t                                                                                         |                            |                                       |         |                                             |                    |  |

2. Simply click on Cancel appointment.